## Mac mail - Add an account

1. Start Mac mail.

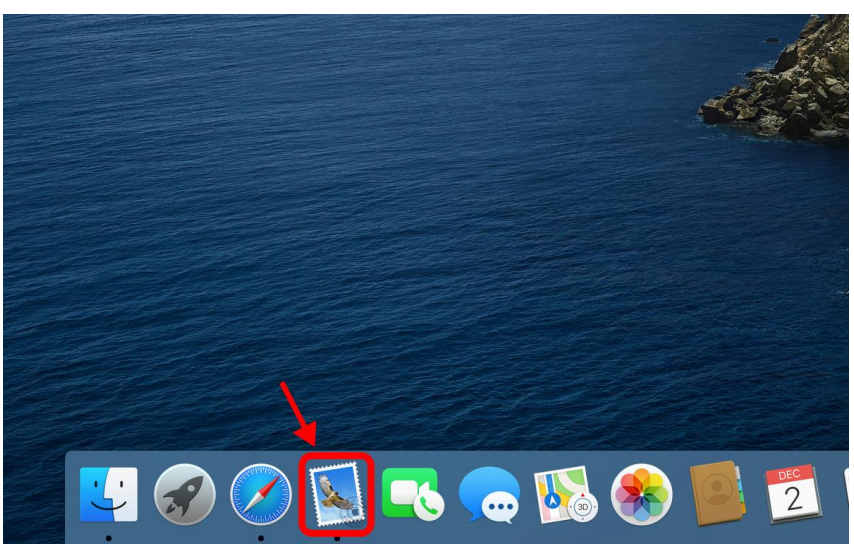

2. Click [Mail] to collapse a menu, on which click [Add Account].

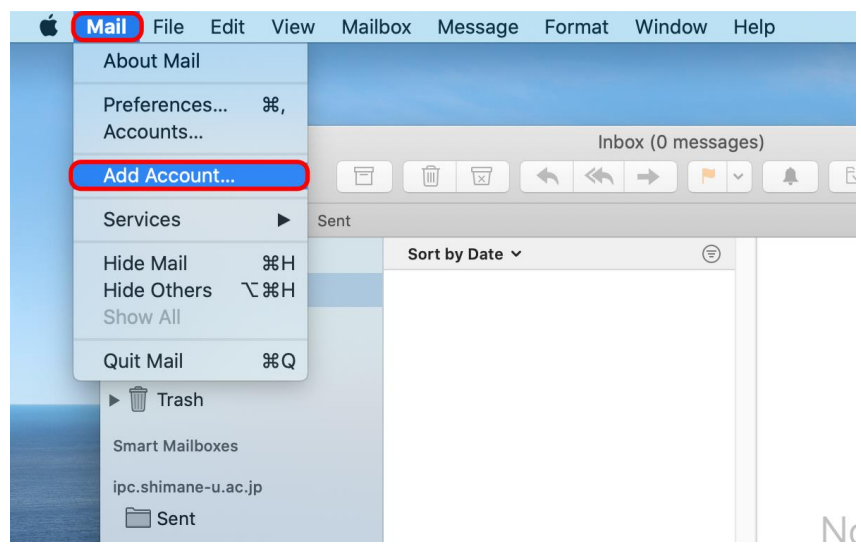

3. Choose [Exchange] and click [Continue].

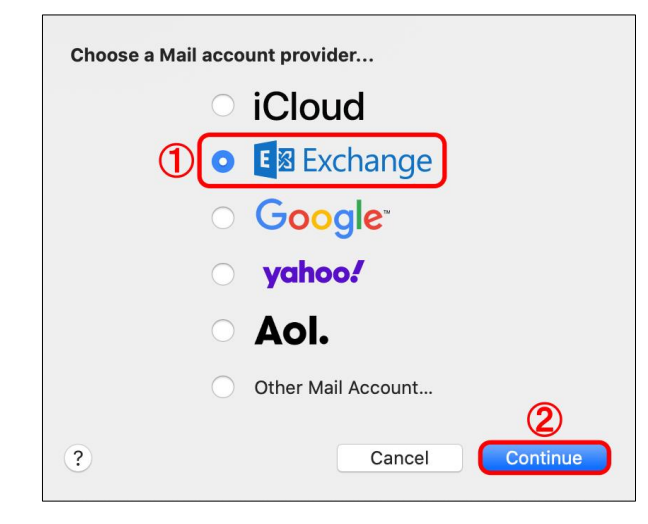

4. Enter your name and email address. Click [Sign In].

|                                                     | E Schange            |  |  |
|-----------------------------------------------------|----------------------|--|--|
| To get started, fill out the following information: |                      |  |  |
| Name:                                               | (1963) and (201      |  |  |
| Email Address:                                      | @ipc.shimane-u.ac.jp |  |  |
|                                                     | Cancel Sign In       |  |  |

5. Click [Sign In].

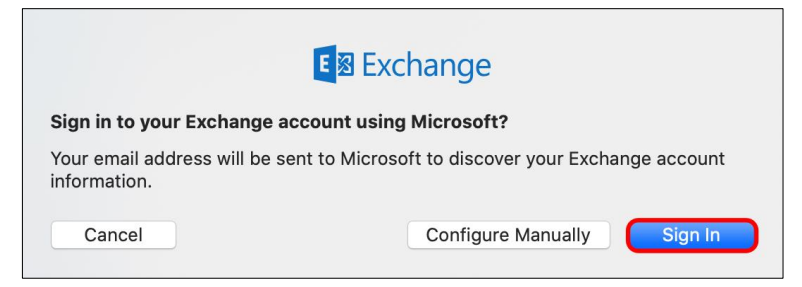

6. Microsoft 365 Sign-in screen pops up then you enter your password of the integrated authentication system of Shimane Univ. Click [Sign in].

|   | Microsoft                      |  |  |  |
|---|--------------------------------|--|--|--|
|   | ← @ipc.shimane-u.ac.jp         |  |  |  |
|   | Enter password                 |  |  |  |
| 1 | Password                       |  |  |  |
|   | Forgot my password             |  |  |  |
|   | Sign in with another account   |  |  |  |
|   | 2 Sign in                      |  |  |  |
|   |                                |  |  |  |
|   |                                |  |  |  |
|   |                                |  |  |  |
|   | Terms of use Privacy & cookies |  |  |  |
|   | Cancel                         |  |  |  |

7. Choose the apps you want to use and click [Done].

| <b>E</b> ⊠ Exchange                                |           |  |
|----------------------------------------------------|-----------|--|
| Select the apps you want to use with this account: |           |  |
| 🔽 🕵 Mail                                           |           |  |
| 🖸 🧾 Contacts                                       | $\cup$    |  |
| 🗸 📆 Calendars                                      |           |  |
| Reminders                                          |           |  |
| Votes                                              |           |  |
| Cancel                                             | Back Done |  |

8. All settings are complete. Thank you for your time.